## **Getting a License Agreement**

Charter Party Carrier operations to and from LAX

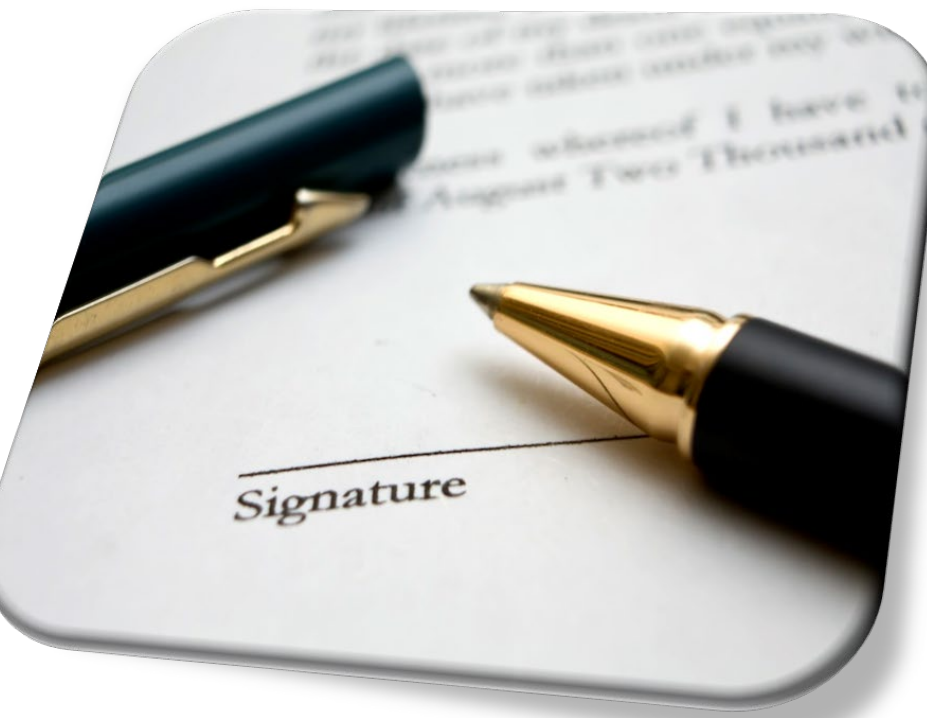

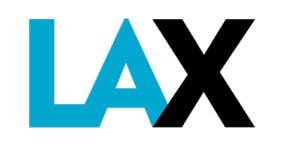

### What is a NELA?

#### Non-Exclusive License Agreement (NELA)

- A NELA is a contract to provide commercial ground transportation services at LAX. Every commercial ground transportation operator providing services at LAX must have a valid NELA on file with Los Angeles World Airports.
- Without this authority, and valid LAX permit on the vehicle, the operator is subject to citation and vehicle impound.

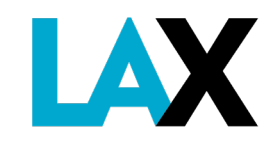

#### How to get a NELA – Required Documents

In the following slides, we will review each document required to apply for a NELA at LAX:

- 1. Corporate Documents
- 2. Fictitious Business Name Statement (FBNS), if applicable
- 3. California Public Utilities Commission (CPUC) Certificate
- 4. City of Los Angeles Business Tax Registration Certificate (BTRC)
- 5. Valid DMV Registration(s) for each vehicle

All **MUST** be current and active. The legal and operating name **MUST** be identical on each document (i.e. spacing, punctuation, etc.).

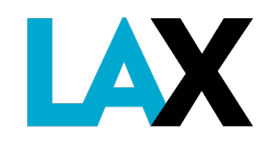

#### **1. Corporate Documents**

The corporate documents to submit depends on your type of business

- Sole Proprietor (Not registered)
  - No corporate documents necessary if using legal, personal name only
- Partnership
  - Submit copy of Partnership Agreement-maximum 3 partners
- Limited Liability Company (LLC)\*
  - Submit Articles of Organization, and
  - Submit Statement of Information (list of all members)
- Corporation (Inc.)\*
  - Submit Articles of Incorporation, and
  - Submit Statement of Information (list of all officers)

Visit the CA Secretary of State site: https://www.sos.ca.gov/business-programs/business-entities/forms/

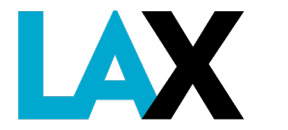

\* **IMPORTANT:** LLC and Inc. documents MUST have seal stamped to verify they are approved and on file with the California Secretary of State. Members/Officer names MUST be identical to listing with the California Public Utilities Commission (CPUC).

#### **SAMPLES – Corporate Documents**

Documents submitted **MUST** have official **California** Secretary of State stamp showing file number and filing date

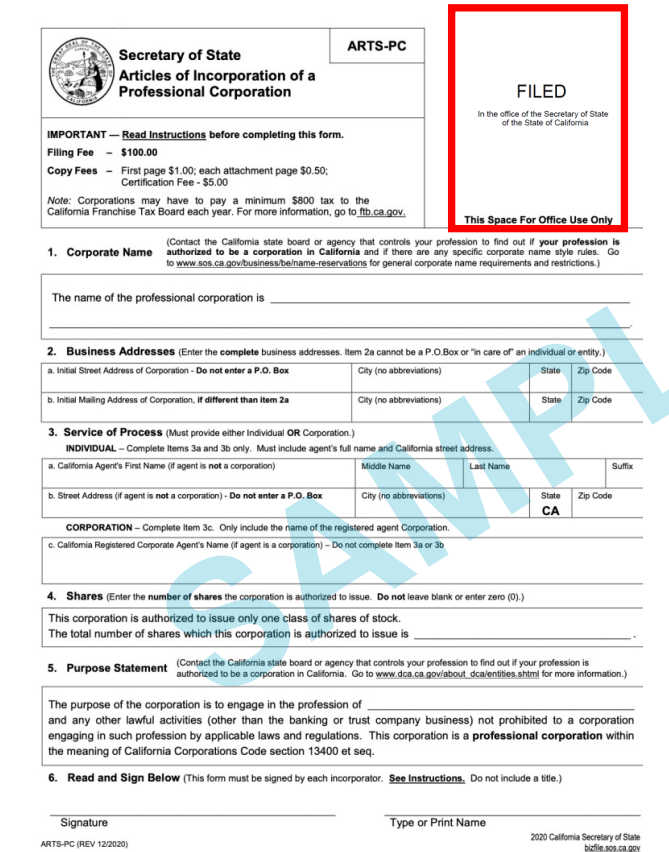

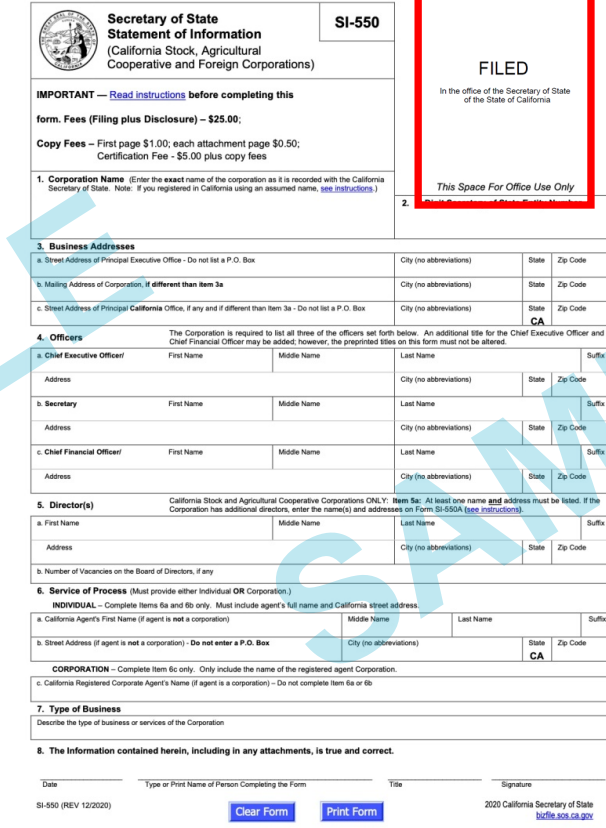

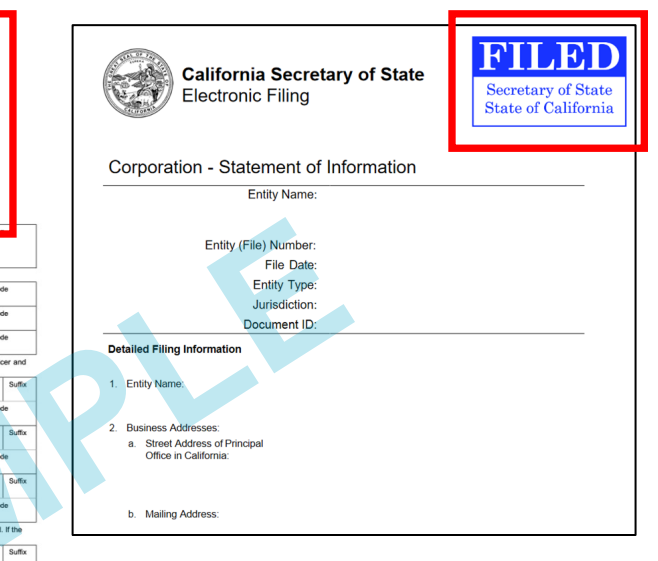

The Statement of Information(SOI) submitted must list the names of all officers; *not just the renewal statement*.

**IMPORTANT:** Names, officer titles and address listed **MUST** match those listed with the CPUC.

#### 2. Fictitious Business Name Statement (FBNS)

If you operate using a name other than the legal name, you must submit a copy of the FBNS with the NELA application.

Examples:

- Sole proprietor Joe Jonas doing business as (DBA) *Jonas Brothers Limousine*
- Jonas LLC DBA Jonas Brothers Top Service
- Jonas Brothers Inc. DBA Bro Service

If you use only your full legal name in your operations, this FBNS is not required.

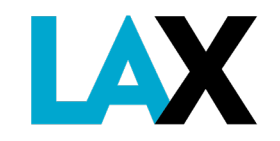

#### **SAMPLE - Fictitious Business Name Statement**

| AME: SUSAN ANN                                                      | SMITH                                                      |                                                                         |                                                                        |                                                                               | REGISTRAM-RECORD                                | EN/ COUNTY CLERK           |
|---------------------------------------------------------------------|------------------------------------------------------------|-------------------------------------------------------------------------|------------------------------------------------------------------------|-------------------------------------------------------------------------------|-------------------------------------------------|----------------------------|
| DDRESS: 133 MAIN                                                    | IST.                                                       |                                                                         |                                                                        |                                                                               |                                                 |                            |
| m ANYWHERE                                                          |                                                            | STATE: CA                                                               | ZIP CODE: 1234                                                         | 5                                                                             |                                                 |                            |
|                                                                     |                                                            |                                                                         |                                                                        |                                                                               |                                                 |                            |
|                                                                     |                                                            | FICTITIOU                                                               | TYPE OF FILING AND                                                     | S NAME STA                                                                    | TEMENT                                          |                            |
| Original-\$28.00 (FO                                                | ORIGINAL PLING W                                           | TH ONE BUSINESS NAME O                                                  | N STATEMENT}                                                           | Ling - Li [pince any                                                          |                                                 |                            |
| Refile-\$26.00 (NO C                                                | IANGES IN THE FACT                                         | IS FROM OR GINAL FILING                                                 | PUNG REQUIRES POBU                                                     | CATION                                                                        |                                                 |                            |
| \$5.00-FOR EACH ADDITI                                              | ONAL BUSINESS NAM                                          | The foll                                                                | NT, DOING BUSINESS AT                                                  | THE SAME LOCATION \$6.00<br>a (area) doing busing                             | FOR EACH ADDITIONAL OWN                         | ER IN EACESS OF ONE OWNER  |
|                                                                     |                                                            | The Kin                                                                 | owing personies in                                                     | s (are) doing busine                                                          |                                                 |                            |
| 1_SMOOTH S                                                          | AILING REN                                                 | TALS                                                                    | 2.<br>Prot Fictbaux B                                                  | usinesa Namelal                                                               |                                                 |                            |
| ** 133 MAIN ST.                                                     |                                                            |                                                                         |                                                                        | P.O. BOX 100                                                                  |                                                 |                            |
| Site                                                                | et address of principe                                     | e place of business                                                     |                                                                        | Waling a                                                                      | ddrose ri differeni<br>C A                      | 12345                      |
| City                                                                | Siale                                                      | 72.340<br>Zip                                                           | COUNTY                                                                 | City                                                                          | State                                           | Zp                         |
| Articles of incorporation of                                        | Organization Numbe                                         | n (if applicable): Al #ON                                               |                                                                        |                                                                               | _                                               |                            |
|                                                                     | OINNED(C)-                                                 |                                                                         |                                                                        |                                                                               |                                                 |                            |
| 1. SUSAN ANN S                                                      | MITH                                                       |                                                                         | 2                                                                      |                                                                               |                                                 |                            |
| Full Name/Corp.LLI                                                  | (P.O. Box not accept                                       | tied)                                                                   | <b>L</b> .                                                             | Full Name/Corp./LIC (P. O. I                                                  | Box not accepted)                               |                            |
| 246 OAK ST.                                                         |                                                            |                                                                         |                                                                        | Residence Address                                                             |                                                 |                            |
| ANYWHERE                                                            |                                                            | CA 12                                                                   | 345                                                                    |                                                                               |                                                 |                            |
| City                                                                | 1                                                          | Stata Zip                                                               |                                                                        | City                                                                          | State                                           | Zip                        |
| if Corporation or LL                                                | C - Print Stale of Inco                                    | notimion/Organization                                                   |                                                                        | in Corporation or LLC - Pw                                                    | State of Incorporation/Organi                   | zation                     |
| 2                                                                   |                                                            |                                                                         | 4                                                                      |                                                                               |                                                 |                            |
| <ol> <li>Full NamerCorpiLLI</li> </ol>                              | P.O. Box nor accep                                         | (tied)                                                                  | 4.                                                                     | Full Name Corpolation (P.O.)                                                  | Box not esceptes)                               |                            |
|                                                                     |                                                            |                                                                         |                                                                        |                                                                               |                                                 |                            |
| Residence Address                                                   |                                                            |                                                                         |                                                                        | Nesderice Address                                                             |                                                 |                            |
| Chy                                                                 |                                                            | State Zp                                                                |                                                                        | Cty                                                                           | State                                           | Zp                         |
| H Consequence or LL                                                 | C - Print State at Inco                                    | amorution/Organization                                                  |                                                                        | If Corporation or LLC - Prin                                                  | State of Incorporation/Organi                   | zation                     |
|                                                                     |                                                            | IF MORE THAN FOUR REG                                                   | SISTRANTS, ATTACHAD                                                    | DITIONAL SHEET SHOWN                                                          | GOWNER INFORMATION                              |                            |
| **** THIS BUSIN                                                     | ESS IS CONDU                                               | JCTED BY: (Check o                                                      | me)                                                                    |                                                                               |                                                 |                            |
| 🖌 an Individ                                                        | ual                                                        | a General Partners                                                      | ship 🗆 a Limite                                                        | d Partnership 🗆                                                               | a Limited Liability Cor                         | npany<br>Constant          |
| a an Unince<br>a Married                                            | Couple 0                                                   | Joint Venture D                                                         | anthersnip<br>State or Local Regi                                      | stered Domestic Parl                                                          | ners ⊡a Limited I                               | Liability Partnership      |
|                                                                     | ooopio ai                                                  |                                                                         |                                                                        |                                                                               |                                                 |                            |
| ***** The date reg                                                  | istrant commerce                                           | ad to transact business                                                 | under the fictitious bu                                                | siness name or names                                                          | listed above on3                                | /1/2009                    |
|                                                                     |                                                            | I declare that all                                                      | information in t                                                       | his statement is t                                                            | rue and correct.                                | Standa to sansou weakingst |
|                                                                     | (A regist                                                  | rant who declares as                                                    | true information whi                                                   | ich he or she knows to                                                        | be faise is guilty of a c                       | ;rime.)                    |
| REGISTRANT/CORPILIC                                                 | OWE (PRINT) SU                                             | SAN ANN SMITH                                                           |                                                                        | TITLE_OW                                                                      | NER                                             |                            |
| REGISTRANT SIGN                                                     | ATURE                                                      | Susan Sm                                                                | the IF CORP OF                                                         | R LLC, PRINT NAME_                                                            |                                                 |                            |
| If corporation, a                                                   | so print corpo                                             | orate title of officer                                                  | r. If LLC, also pri                                                    | nt title of officer or                                                        | manager.                                        |                            |
| This statement was filed in<br>NOTICE - IN ACCORDA                  | th the County Clark                                        | of LOS ANGELES on the dat<br>SION (a) OF SECTION 1792                   | te indicated by the filed sta<br>0, A FICTITIOUS NAME S                | mp in the upper right corner.<br>TATEMENT GENERALLY II                        | OFIRES AT THE END OF FIVE                       | YEARS FROM THE DATE ON     |
| WHICH IT WAS FILED IN<br>IN THE FACTS SET FOR<br>OF A REGISTERED OW | THE OFFICE OF TH<br>TH IN THE STATEM<br>NER. A NEW FICTION | E COUNTY CLERK, EXCER<br>ENT PURSUANT TO SECTI<br>IOUS BUSINESS NAME ST | PT. AS PROVIDED IN SUR<br>ON 17913 OTHER THAN<br>A TEMENT MUST BE FILE | EDIAISION (b) OF SECTION<br>A CHANGE IN THE RESIDE<br>D BUPONE THE EXPIRATION | 17920, WHERE IT EXPIRES /<br>NCE ADDRESS<br>IN. | ID DAYS AFTER ANY CHANGE   |
| THE FILING OF THIS ST<br>UNDER FEDERAL STAT<br>I HEREBY CER         | ATEMENT DOES NO<br>TE, OR COMMON LA<br>TIFY THAT THIS (    | T OF ITSELF AUTHORIZET<br>W (SEE SECTION 14411 #1<br>COPY /S A CORRECT  | THE USE IN THIS STATE<br>I SED., BUSINESS AND F<br>COPY OF THE DRIG    | OF A FICTITIOUS BUSINES<br>ROFESSIONS CODE).<br>WAL STATEMENT ON              | SNAME IN VIOLATION OF T                         | HE RIGHTS OF ANOTHER       |
|                                                                     |                                                            |                                                                         | BY:                                                                    |                                                                               |                                                 | , Deputy                   |
| DEAN C. LO                                                          | GAN, LOS AIVGE                                             | LES GUUITT DLEHA                                                        |                                                                        |                                                                               |                                                 |                            |
| DEAN C. LO<br>Rev. 01/2013                                          | P.O. BOX 1                                                 | 208, NORWALK, CA 90651                                                  | -1208 PP                                                               | : (902) 402-2177                                                              | WEB ADDRESS                                     | LAVOTE.NET                 |

Document submitted **MUST** be stamped as filed with the **Los Angeles** County Clerk's Office

#### 2. Fictitious Business Name Statement (FBNS)

NOTICE: Due to the ongoing COVID-19 health crisis, LA County Clerk's office is accepting Fictitious Business Name Statements for filing through the mail ONLY at this time.

Mail requests are only processed at the Norwalk headquarters:

Los Angeles County Registrar-Recorder/County Clerk 12400 Imperial Hwy., Room 1201 Norwalk, CA 90650 1(800) 815-2666

For more information, visit:

https://lavote.net/home/county-clerk/fictitious-business-names/general-info

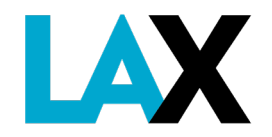

### **3. CPUC Certificate**

You must have a Charter Party Certificate from the California Public Utilities Commission (CPUC).

https://www.cpuc.ca.gov/tcpforms/

https://tcportal.cpuc.ca.gov/TCP/s

| C Cortificato                                                                                   | STATE OF CALIFORNIA<br>PUBLIC UTILITIES COMMISSION<br>606 Van Ness Arende<br>San Francisco, CA 94102-3288                                                                                                    | GAVIN NEWSOM , Governor                                                                                                    |
|-------------------------------------------------------------------------------------------------|----------------------------------------------------------------------------------------------------|----------------------------------------------------------------------------------------------------|
| overtificate                                                                                    | CLASS B CHART                                                                                                    | ER-PARTY CERTIFICATE                                                                                                    |
| ive a Charter Party<br>rom the California Public<br>nmission (CPUC).<br>w.cpuc.ca.gov/tcpforms/ | EXPIRES ON JUNE 2, 2<br>CERTIFICATE NO. TCP<br>TERMINAL:<br>The above named Carrier, having made written application to the<br>certificate to operate as a CHARTER-PARTY CARRIER OF PA<br>Public Utilities Code, is granted trins certificate autonizing the<br>highways of the State of California as a CHARTER-PARTY CAR<br>to the following conditions:<br>(1) This certificate is issued pursuant to Public Utilities Cod<br>of no more than 125 air miles from the home terminal to<br>only to vehicles seating 10 or fewer, including the direct<br>damage insurance policy or surely band as required by<br>(3) Satid Carrier shall comply with all Commission orders of<br>the remer shall comply with all Commission orders of<br>the operation Removement Fee required by Public<br>(4) All vehicles operated under this contributed automy sh<br>Section of the California Highway Patrol. No vehicle sh<br>equipment list on file with this Commission. Written an<br>of the date the which is put into or pulled out of service<br>(5) This certificate is not authorize the Carrier to conduc<br>authorization.<br>(6) This certificate post public to amendment, modification, 2<br>authorization. | e Public Utilities Commission of the State of California for a<br>SSENGERS, pusuant to Sections 5351 through 5420 of the<br>transportation of passengers by motor vehicle over the public<br>RRIER OF PASSENCERS, as defined in said Code, subject<br>de Section 5383, and said Carrier shall operate from a radius<br>to any point in the state. This mileage restriction applies<br>unless adequately covered by a public liability and property<br>Public Utilities Code Section 5392.<br>decision, rules, directions, and requirements governing the<br>a 115 and 157 and shall remit to the Commission the<br>Utilities Code Section 403.<br>will comply with the requirements of the Motor Carrier Safety<br>all be operated unless it is name in the Carrier smost recent<br>thermhemats to the equipment list shall be filed within ten days<br>a.<br>suspension or revocation as provided in the Public Utilities Code<br>TL-18386.<br>thermise manifered or encumbered without Commission<br>et operations on the property of or into any airport unless such<br>a low control |
| Submit a copy of your CPUC<br>Charter Party Certificate                                         | (9) The use of top lights and/or taxi meters in all vehicles of<br>(10) Relocation of terminal is permitted upon notification to to<br>(11) This certificate expires June 2, 2022, it may be rene<br>of a renewal application. This renewal application sh<br>Dated this 19th day of April, 2019                                                                                                    | perated under this centricate is producted (D 62-05-069),<br>he Commission. However, any relocation and/or addition of<br>etificate and 30-day notice/publication,<br>weed every three (3) years upon submission and approval<br>hould be submitted 90-days prior to the expiration date.                                                                                                    |
|                                                                                                 | Jeff Kasmar<br>Program Manager, Consumer Protection and Enforcement                                                                                                    | Division Q Guerth                                                                                                    |
| You must have <b>ACTIVE</b> stat<br>Verify your status at:                                      | us.                                                                                                    | Enter Carrier Name, PSG#, VCC# Q                                                                                                    |

**Public Utilities Commission** 

g in / Regist

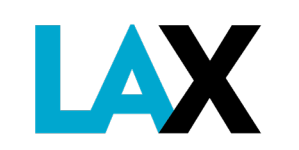

#### 4. City of Los Angeles Business Tax Registration Certificate (BTRC)

Your business **MUST** register with the City of Los Angeles, Office of Finance.

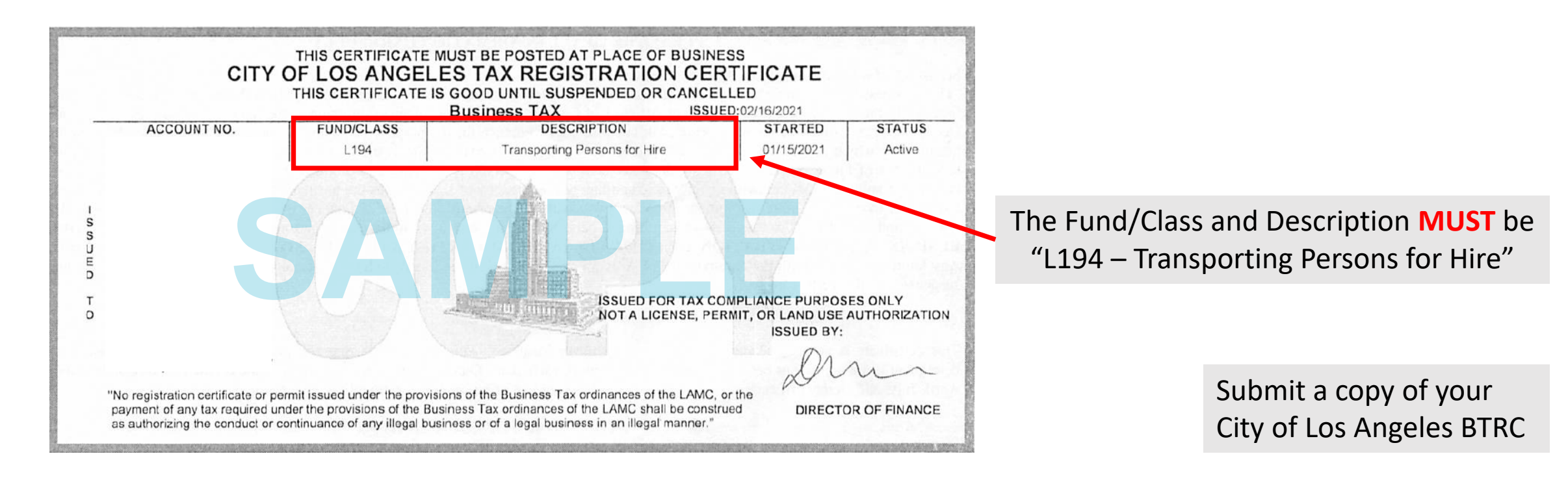

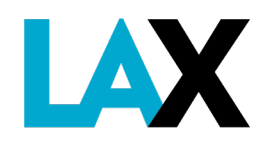

#### 4. City of Los Angeles Business Tax Registration Certificate (BTRC)

If you do not have a BTRC, you may register your business online with the City of Los Angeles by utilizing the <u>Online New Business Registration</u> service.

Apply online at <a href="https://latax.lacity.org">https://latax.lacity.org</a>

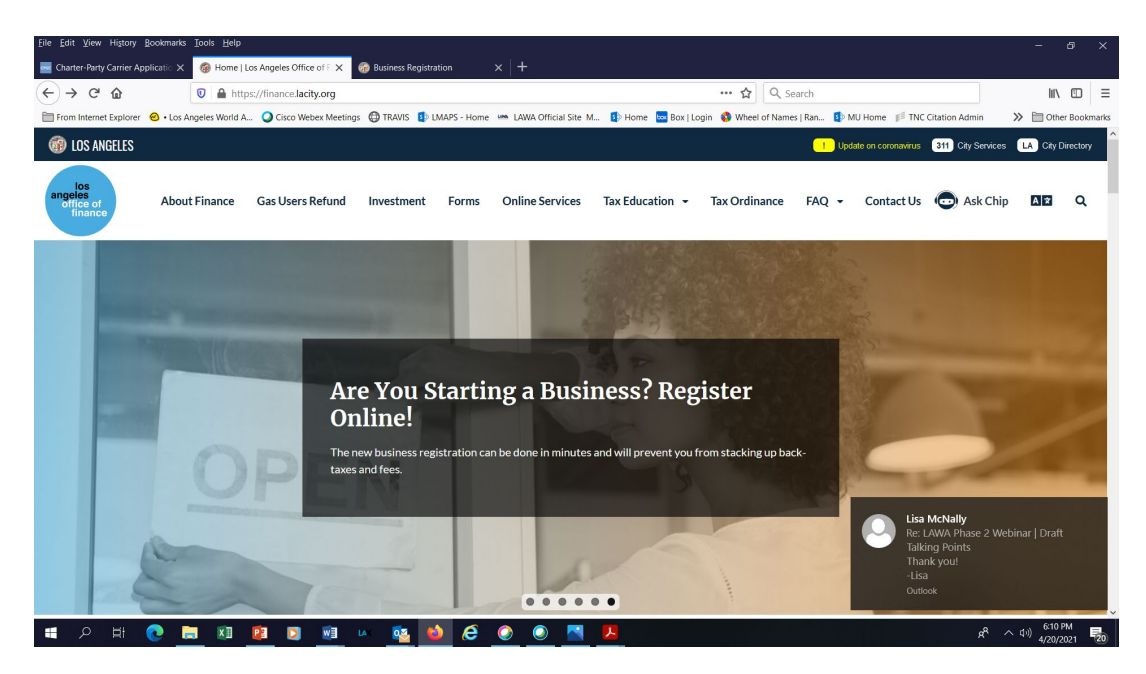

Scroll down to Online Services Business Registration

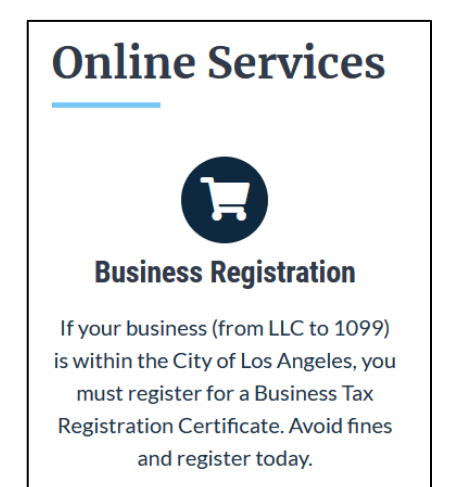

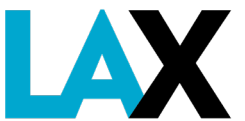

#### 5. Valid Vehicle Registration

Each vehicle MUST have valid DMV registration and be filed with the CPUC.

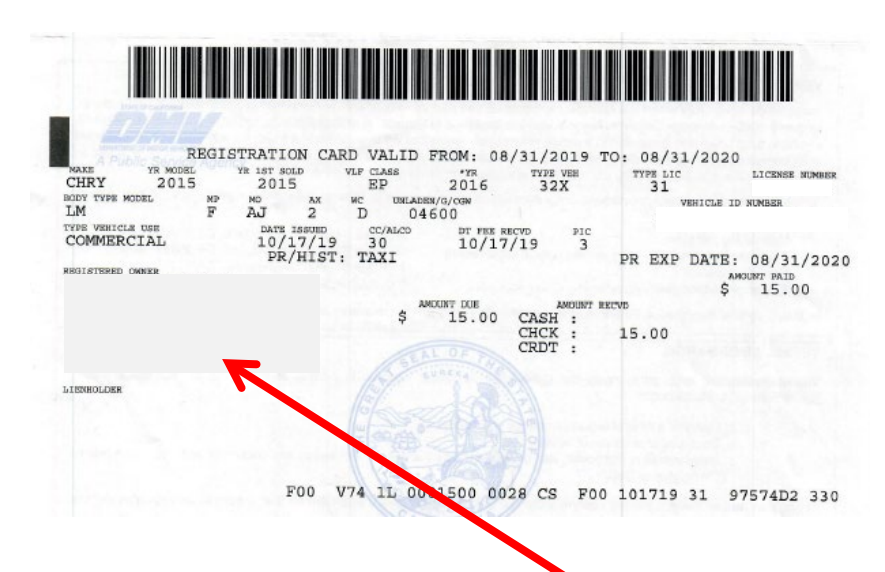

Submit a copy of the valid DMV registration for each vehicle. The company name **MUST** be listed as registered owner.

Your vehicle(s) **MUST** be filed with the CPUC using Form PL664

| SECTION       | 1 – CARRIER        | INFORMA         | TION      |          |                             |                      |                                 |                         |                  |
|---------------|--------------------|-----------------|-----------|----------|-----------------------------|----------------------|---------------------------------|-------------------------|------------------|
| PSG/TCP#      | CARRIE             | RNAME           |           |          |                             | FICTITIOUS           | S BUSINESS NA                   | ME / DBA (IF A          | NNY)             |
| BUSINESS AD   | DRESS              |                 |           | CITY     |                             | ST/                  | ITE Z                           | IP CODE                 | PHONE            |
| EMAIL ADDRE   | \$\$               |                 |           |          |                             |                      |                                 |                         | CA#              |
| SECTION       | 2 – EQUIPME        | NT              |           |          |                             |                      |                                 |                         |                  |
|               | NEW APPLICAT       | ION RENE        | EWAL /    | APPLIC   | ATION REFI                  | LE APPLICATIO        | N UPDATE                        | (Add/Delete             | (Change)         |
|               | NOTE               | In "SEATS" ii   | ndicate   | the se   | ating capacity (i           | e. number of se      | ats) including                  | the driver.             |                  |
|               |                    | LICENSE PL      | ATE       | STATE    | VEHICLE IDENTIF             | CATION NUMBER (VI    | N)                              |                         | AUTONOMOUS V     |
| ADD DE        | LETE CHANG         | E               |           |          |                             |                      |                                 |                         | Yes No           |
| SEATS         | BODY TYPE          | YEAR            | GVWR      | (LB)     | CHASSIS STRETCH<br>(INCHES) | HANDICAPPED          | MODIFIED                        | # of FIRE<br>EXTINGUISH | ERS EXITS        |
| TERMINAL ADD  | 1-59               |                 | CITY      |          |                             | Yes No               | Yes No                          | PHONE                   |                  |
|               |                    |                 |           |          |                             |                      |                                 |                         |                  |
|               |                    | LICENSE PL      | ATE       | STATE    | VEHICLE IDENTIF             | ICATION NUMBER (VI   | N)                              |                         | AUTONOMOUS V     |
| ADD DE        | LETE CHANG         | E               |           |          |                             |                      |                                 |                         | Yes No           |
| SEATS         | BODY TYPE          | YEAR            | GVWR      | (LB)     | (INCHES)                    | ACCESSIBLE<br>Yes No | MODIFIED<br>LIMOUSINE<br>Yes No | # of FIRE<br>EXTINGUISH | ERS EXITS        |
| TERMINAL ADDR | ESS                |                 | CITY      |          |                             | STATE                | ZIP                             | PHONE                   |                  |
|               |                    |                 |           |          |                             |                      |                                 |                         |                  |
| ADD DE        | LETE CHANG         | LICENSE PL      | ATE       | STATE    | VEHICLE IDENTIF             | ICATION NUMBER (VII  | N)                              |                         | AUTONOMOUS V     |
| SEATS         | BODY TYPE          | YEAR            | GVWR      | (LB)     | CHASSIS STRETCH             | HANDICAPPED          | MODIFIED                        | # of FIRE               | # of EMER        |
|               |                    |                 |           |          | (INCHES)                    | Yes No               | Yes No                          | EXTINGUISH              | ERS EXITS        |
| TERMINAL ADDR | KESS               |                 | CITY      |          |                             | STATE                | ZIP                             | PHONE                   |                  |
| SECTION       |                    | ATION           |           |          |                             |                      |                                 |                         |                  |
| l certify t   | hat the above inf  | ormation is acc | curate a  | ind that | each vehicle liste          | d is covered by a    | n automobile lia                | bility insuran          | ce policy, which |
| pr            | ovides at least th | e following mir | nimuma    | amount   | of coverage base            | d on vehicle seat    | ing capacity (no                | t including the         | e driver):       |
| 7 p           | bassengers or l    | ess - \$750,00  | 00 - 8 ti | hrough   | 15 passengers               | -\$1.5 million -     | 16 passenger                    | s or more - \$          | 5 million        |
|               | Note               | : Any vehicle   | es oper   | ated ur  | ider a TCP "C"              | Certificate only     | requires \$750                  | 000                     |                  |
|               |                    |                 |           |          |                             |                      |                                 |                         |                  |
|               | Signatu            | ire             | _         |          | Print                       | Name                 | -                               | Da                      | te               |
| CALIFOR       | NIA HIGHWA         | Y PATROL        | RECO      | MME      | NDATION (FO                 | R CHP USE (          | ONLY)                           |                         |                  |
|               |                    |                 |           |          |                             |                      |                                 |                         |                  |
|               |                    |                 | _         |          |                             | Approval             | Denial                          | Other                   |                  |
|               | Signature          |                 |           | 1        | Date                        | Remarks:             |                                 |                         |                  |
|               |                    |                 |           |          |                             | , service and        |                                 |                         |                  |
|               |                    |                 |           |          |                             |                      |                                 |                         |                  |

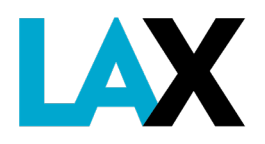

#### 5. Vehicle Registration

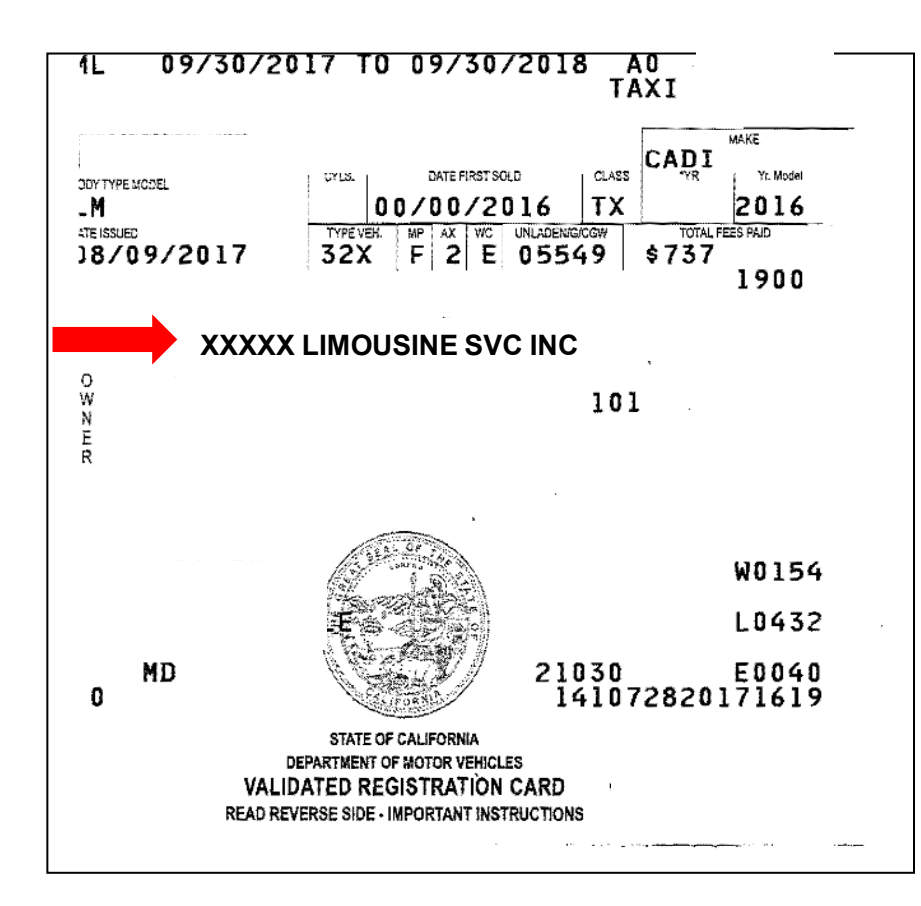

The "Owner" listed on the registration may be any of the following:

- Company's Legal Name or DBA
- Name of Owner/Sole Proprietor
- Name of Managing Member of LLC (If applicable)
- Name of Officer of Inc. (If applicable)

Other entity names are not accepted.

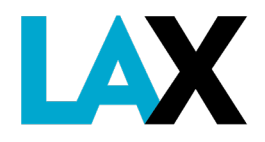

#### How to get a NELA – Required Documents

- 1. Corporate Documents
- 2. Fictitious Business Name Statement (FBNS)
- 3. California Public Utilities Commission (CPUC) Certificate
- 4. City of Los Angeles Business Tax Registration Certificate (BTRC)
- 5. Valid DMV Registration(s) for each vehicle

Once you have obtained all required documents, have them ready in digital form (pdf or jpg) to begin the online application process.

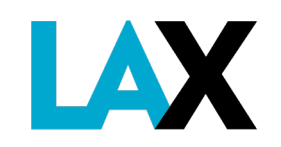

#### **NELA Online Application**

Once you have obtained all required documents, have them ready in digital format (pdf or jpg) and begin the online application process at <a href="http://lax.to/Permits">http://lax.to/Permits</a>

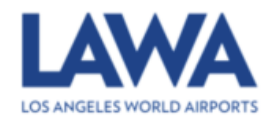

pply for a Non-Exclusive License Agreement or Prepaid Invoices Agreement

| round Transportation<br>oplicant | Ground Transportation Applicant                                                                                                    |
|----------------------------------|----------------------------------------------------------------------------------------------------|
| ompany Information               | Rules and Regulations                                                                                                    |
| equired Documents                | All applicants must abide by the LAX Ground Transportation Rules and Regulations.                                                                                                    |
| <u>ıbmit Page</u>                | New Applicant                                                                                                    |
|                                  | Welcome to the Los Angeles World Airports Ground Transportation Application site.                                                                                                    |
|                                  | Here you can apply for a Non-Exclusive License Agreement (NELA) to conduct commercial ground transportation Charter-Party Carrier (TCP), Passenger Stage Corporation (PSC), or Courtesy Vehicle Transportation Services at Los Angeles International Airport (LAX). |
|                                  | Here you may also apply for the TCP prepayment/invoicing program.                                                                                                    |
|                                  | This site will guide you through the process of renewing your NELA or applying for a Pre-paid Invoice. Once your application has been submitted, you will receive email updates on the status via the email address we have on file for you.                        |
|                                  | Before you get started on the application process, please enter your name and email so that you can return to this application if you decide to save your progress and return to complete it at a later time.                                                       |
|                                  | Select the type of ground transportation service you want to apply for. Then select next page (right arrow) to continue or use the left navigation menu to select "Company Information."                                                                            |
|                                  |                                                                                                    |

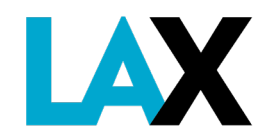

## **Applicant Information**

| 1. | Enter your name and email                                       |                                                                                 | Apply for a Non-Exclusive License Agreement or Prepaid Invoices Agreement                                                                                                    |                                                                                                    |
|----|-----------------------------------------------------------------|---------------------------------------------------------------------------------|----------------------------------------------------------------------------------------------------|----------------------------------------------------------------------------------------------------|
|    | address.                                                        | Ground Transportation<br>Applicant<br>Company Information<br>Required Documents | Ground Transportation Applicant Rules and Regulations                                                                                                    | $\overline{\Im}$                                                                                                    |
|    | Reason for Form: select<br>"Non-Exclusive License<br>Agreement" | Vehicles<br>Submit Page                                                         | New Applicant Welcome to the Los Angeles World Airports Ground Transportation Application site. Here you can apply for a Non-Exclusive License Agreement (NELA) to conduct commercial ground transportation Charter-Party Carrier (TCP), Passenger Stage Corpora (LAX). Here you may also apply for the TCP prepayment/invoicing program. This site will guide you through the process of renewing your NELA or applying for a Pre-paid Invoice. Once your application has been submitted, you will receive email | tion (PSC), or Courtesy Vehicle Transportation Services at Los Angeles International Airport<br>updates on the status via the email address we have on file for you. |
|    |                                                                 |                                                                                 | Select the type of ground transportation service you want to apply for. Then select next page (right arrow) to continue or use the left navigation menu to select *Compare<br>Name * <sup>®</sup><br>This is a regularized field<br>Email * <sup>®</sup><br>Reason For Form *                                                                                                    | y Information.*                                                                                                    |
|    |                                                                 | https://www-us-gov.intelledox.com/P                                             | ○ Non-Exclusive License Agreement ○ Pre-paid Invoice           This is a required faid           roduce/witrand/271594e3-181e-48cb-9c7a-835e6b5116es[#void                                                                                                    | Э                                                                                                    |
|    |                                                                 |                                                                                 |                                                                                                    | Click<br>to save information                                                                                                    |

and move to the next screen.

Green check indicates this section of the application is complete.

and move to the next section.

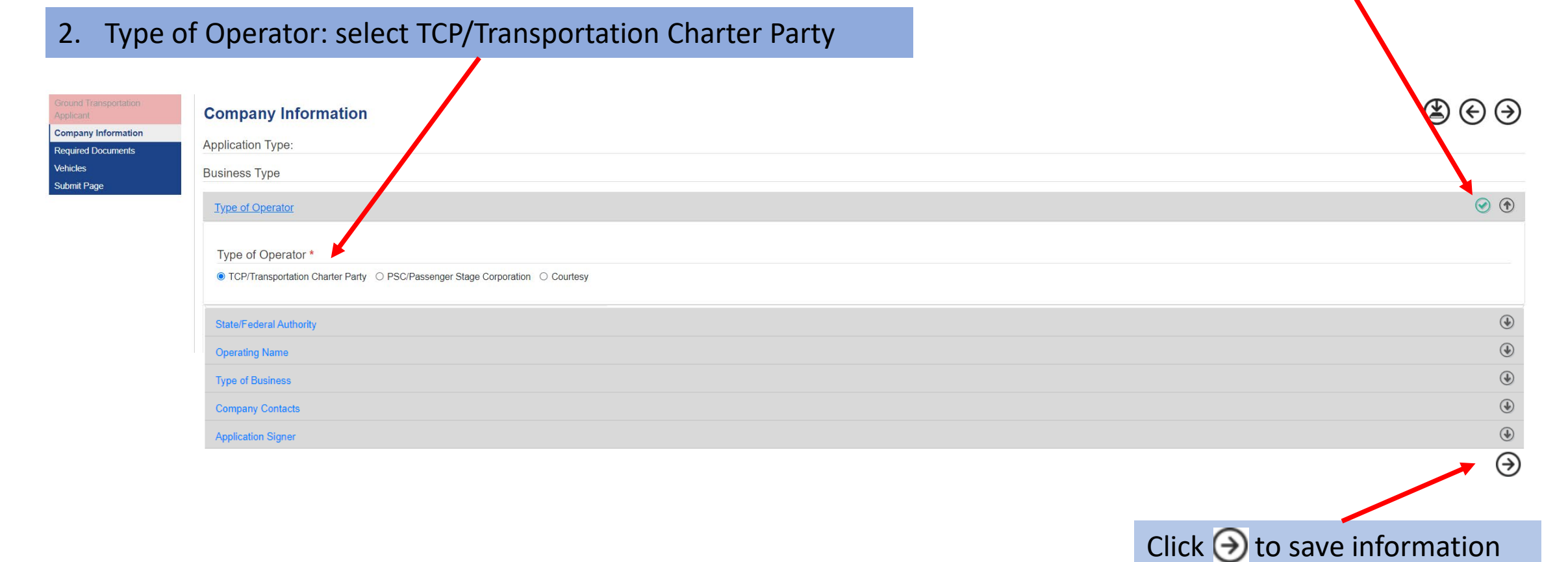

#### 3. State/Federal Authority: select TCP and enter in your CPUC certificate number

| Ground Transport        | Company Information     | ${}$                                                                  |
|-------------------------|-------------------------|-----------------------------------------------------------------------|
| Company Information     | Application Type:       |                                                                       |
| Vehicles<br>Submit Page | Business Type           |                                                                       |
|                         | Type of Operator        |                                                                       |
|                         | State/Federal Authority | $\odot$                                                               |
|                         | ● TCP ○ PSC/MCC         |                                                                       |
|                         | Number ③                |                                                                       |
|                         | Operating Name          | $\odot$                                                               |
|                         | Type of Business        | $\odot$                                                               |
|                         | Company Contacts        | $\odot$                                                               |
|                         | Application Signer      | $\odot$                                                               |
|                         |                         | $\overline{\mathbf{\Theta}}$                                          |
|                         |                         | Click $\bigcirc$ to save information<br>and move to the next section. |

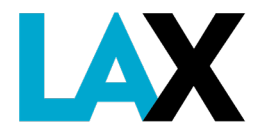

| 4. Busine | ss Legal Name: enter your                            | legal business name |        |                                        |
|-----------|------------------------------------------------------|---------------------|--------|----------------------------------------|
|           | Operating Name                                       |                     |        | $(\mathbf{r})$                         |
|           | Operating Name                                       |                     |        |                                        |
|           | Business Legal Name *                                |                     |        |                                        |
|           |                                                      |                     |        |                                        |
|           | Business Operating Name (DBA-Doing Business As)      | 5.                  | Busine | ess Operating Name: enter your         |
|           | Business Location Address 1 *                        |                     | opera  | ting name (i.e. DBA-doing business as) |
|           | Business Location Addręşs 2                          |                     | lfvou  | r Operating Name is exactly the same   |
|           | City *                                               |                     | as voi | Ir Business Legal Name or you do not   |
|           | State *                                              |                     | have d | a DBA, leave the line blank. Otherwise |
|           | Zip Code *                                           |                     | the ap | pplication will be rejected.           |
|           | Business Phone Number *                              |                     |        |                                        |
|           | (###) ###-####                                       |                     |        |                                        |
|           | Business Email *                                     |                     |        |                                        |
|           |                                                      |                     |        |                                        |
|           | Business Tax<br>Registration Certificate<br>Number * |                     |        |                                        |
|           | #######################################              |                     |        |                                        |

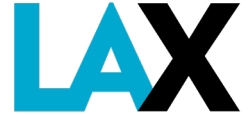

#### 6. Type of Business: indicate the legal formation of the company

| Type of Business                                                                                                    | usiness   |                         |                                                                                                    |  |  |  |  |  |
|----------------------------------------------------------------------------------------------------|-----------|-------------------------|----------------------------------------------------------------------------------------------------|--|--|--|--|--|
| O Individual/Sole Proprietor O Partnership 🖲 Limited Liability Company (LLC)/Limited Partnership (LP) O Corporation |           |                         |                                                                                                    |  |  |  |  |  |
| Was the LLC/LP Formed outside of California *                                                                       |           |                         |                                                                                                    |  |  |  |  |  |
| ○ Yes ● No                                                                                                    |           |                         |                                                                                                    |  |  |  |  |  |
| Business Legal Name                                                                                                 |           |                         |                                                                                                    |  |  |  |  |  |
| If this LLC has only one member, you may enter the same name twice but with two different titles                    |           |                         |                                                                                                    |  |  |  |  |  |
|                                                                                                    |           |                         |                                                                                                    |  |  |  |  |  |
| Managing Members                                                                                                    |           |                         | la de la companya de la companya de la companya de la companya de la companya de la companya de la companya de |  |  |  |  |  |
| First Name                                                                                                    | Last Name | Title                   | Email 🕲                                                                                                    |  |  |  |  |  |
|                                                                                                    | Ong       | President               | ∽ iong@lawa.org                                                                                                |  |  |  |  |  |
| Chau                                                                                                    | Nguyen    | Chief Executive Officer | <ul> <li>✓ cmnguyen@lawa.org</li> </ul>                                                                        |  |  |  |  |  |
| Add Business Member Remove Business Member                                                                          |           |                         |                                                                                                    |  |  |  |  |  |

Partnerships, LLC/LPs and Corporations must list at least two members/officers from the Statement of Information and <u>two</u> unique emails.

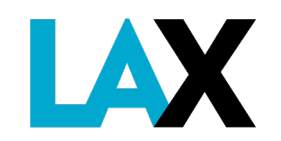

#### 7. Contact Names

The Contract Issues contact name will be the primary contact for the License Agreement and airport operations.

| ompany Contacts                              |                           | ۲                           |
|----------------------------------------------|---------------------------|-----------------------------|
| Contract Issues                              |                           | $\odot$ $$                  |
| □ First Name *                               |                           |                             |
| Mai                                          |                           |                             |
| Last Name *                                  |                           |                             |
| Ride                                         |                           |                             |
| Title                                        |                           |                             |
| O Ms. O Miss O Mrs. O Mr. O Other            |                           |                             |
| Address 1 *                                  |                           |                             |
| 1 World Way                                  |                           |                             |
| Address 2                                    |                           |                             |
|                                              |                           |                             |
| City *                                       |                           |                             |
| Los Angeles                                  |                           |                             |
| State *                                      |                           |                             |
| CA                                           |                           |                             |
| Zip *                                        |                           |                             |
| 90045                                        |                           |                             |
| Phone                                        | Finance and Operations    | contact names are ontional  |
| 4246466460                                   |                           |                             |
| Email                                        |                           |                             |
| MaiRide@lawa.org                             | If different from the Cou | atract contact ontor        |
| Add Contract Contact Domovo Contract Contact | Il unierent nom the col   |                             |
| New contract contact                         | Finance/Billing contact   | name and information and en |
| Finance losues                               |                           |                             |
|                                              | Operations/Permits con    | itact information.          |
| Permin/Operations Issue                      |                           |                             |

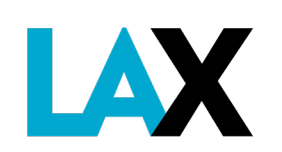

### **Company Information – Remove Contact**

| - * • • • • •                                                                                     | Company Contacts                                                                                                    | $\odot$                       |
|---------------------------------------------------------------------------------------------------|----------------------------------------------------------------------------------------------------|-------------------------------|
| 7. *Contact Names                                                                                 | Contract Issues                                                                                                    | ⊗ ⊕                           |
| To remove a contact<br>entry, check the box<br>in the upper left and<br>click "Remove<br>Contact" | First Name *         Mai         Last Name *         Ride         Title         O Ms O Mrs. O Mr Other         Address 1 *         1 World Way         Address 2         City *         Los Angeles         State *         CA         Zip *         90045         Phone         426466.460         Email         MaRidde@Mm.org         Add Contract Contact |                               |
|                                                                                                   | Finance Issues Permit/Operations Issue                                                                                                    | oval of Finance and Operation |

contact

The non-refundable application fee will be collected after the entire online application is finished.

#### 8. Application Signer

| Application Signer                                                                                                    | <ul> <li>Image: Image: Image:</li></ul> |
|----------------------------------------------------------------------------------------------------|----------------------------------------------------------------------------------------------------|
| Los Angeles uses DocuSign E-Signature for the signing of the Ground Transportation Application and the collection of fees. |                                                                                                    |
| Signer Full Name * ®                                                                                                    |                                                                                                    |
| Mr. Ian Ong                                                                                                    |                                                                                                    |
| Signer Email Address * ®                                                                                                   |                                                                                                    |
| iong@lawa.org                                                                                                    |                                                                                                    |
| Signer Title ®                                                                                                    |                                                                                                    |
| President                                                                                                    |                                                                                                    |
|                                                                                                    |                                                                                                    |

This signer should be authorized to submit the application on the company's behalf.

Click  $\bigcirc$  to save information and move to the next screen.

 $\overline{\mathbf{a}}$ 

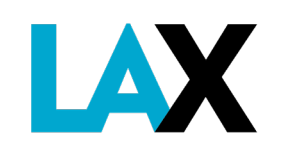

### **Required Documents**

9. Upload the pdf or jpg digital copy of each required document listed.

| AWA                                              | Home Apply for a Non-Exclusive License Agreement or Prepaid Invoices Agreement                                                                                 |                                      | Log Out                                                 |
|--------------------------------------------------|----------------------------------------------------------------------------------------------------|--------------------------------------|---------------------------------------------------------|
| plicant<br>mpany Information<br>quired Documents | Required Documents<br>These are the documents that are required to be uploaded with your application. Vehicle registrations are uploaded on the Vehicles page. |                                      | $\textcircled{}{3} \textcircled{}{3} \textcircled{}{3}$ |
| hides<br>bmit Page                               | Application Type:<br>NELA                                                                                                    |                                      |                                                         |
|                                                  | Business Type<br>CORPORATION                                                                                                    |                                      |                                                         |
|                                                  | Documents to be uploaded                                                                                                    |                                      |                                                         |
|                                                  | CPUC Certificate *                                                                                                    | Corporate Statement of Information * |                                                         |
|                                                  | Upload                                                                                                    |                                      |                                                         |
|                                                  | U Snow Sample<br>Business Tax Registration Certificate *                                                                                                    | Articles of Incorporation            |                                                         |
|                                                  | Upload                                                                                                    | Upload                               |                                                         |
|                                                  | Show Sample                                                                                                    |                                      |                                                         |
|                                                  |                                                                                                    | Foreign Corporation Certificate ~    |                                                         |
|                                                  |                                                                                                    | Show Sample                          | $\frown$                                                |
|                                                  |                                                                                                    |                                      |                                                         |
|                                                  |                                                                                                    |                                      |                                                         |
|                                                  |                                                                                                    |                                      |                                                         |
|                                                  |                                                                                                    |                                      | -                                                       |
|                                                  |                                                                                                    |                                      | Click (a) to save information                           |
|                                                  |                                                                                                    |                                      |                                                         |
|                                                  |                                                                                                    |                                      | and move to the next screer                             |
|                                                  |                                                                                                    |                                      |                                                         |

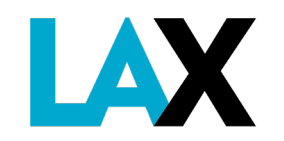

Re

### **Required Documents**

10. Vehicle Information: enter the details for each vehicle to add to your account and upload the current vehicle DMV registration for each vehicle listed

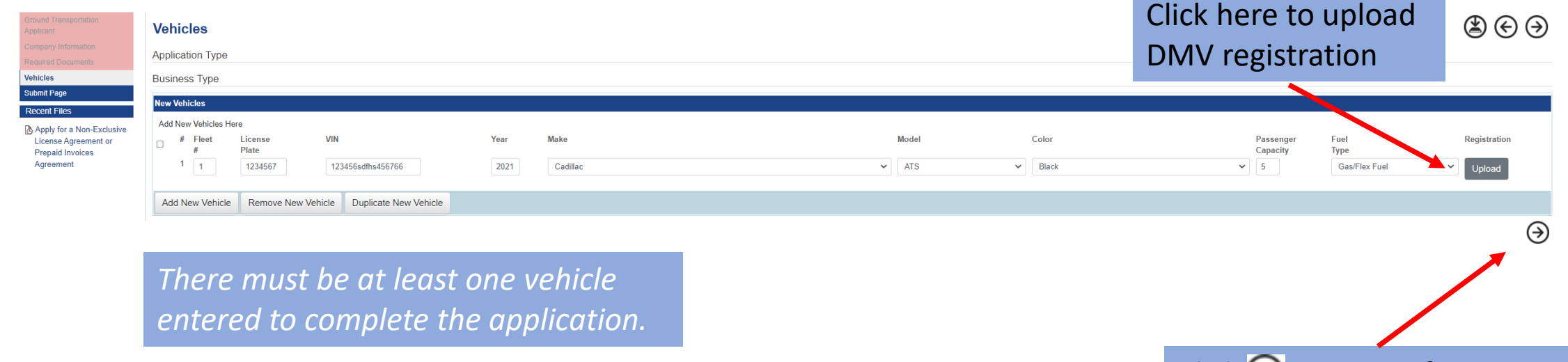

All vehicles must be listed with the CPUC.

Click  $\bigcirc$  to save information and move to the next screen.

LAX

## **Submit Application**

11. To submit the information and documents, click the Submit button.

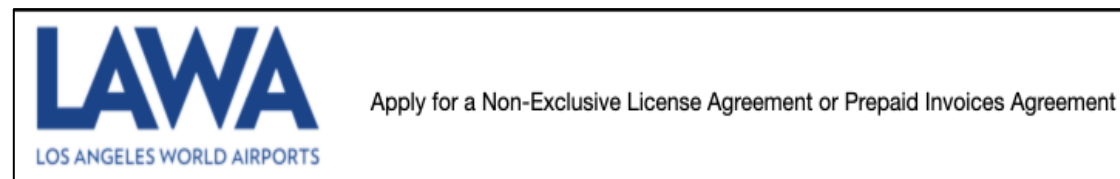

Ground Transportation

Company Information

Required Documents

/ehicles

Submit Page

#### **Submit Page**

When you submit this application:

- You will be sent to DocuSign to provide an E-signature.

- If the Application is for a Non-Exclusive License agreement, a non-refundable application fee of \$150.00 will be collected during the DocuSign session

- When the DocuSign session is complete, you will be sent to a confirmation page and your application will be forwarded to LAX Ground Transportation for Review

#### There are still a few more steps to go.

Submit

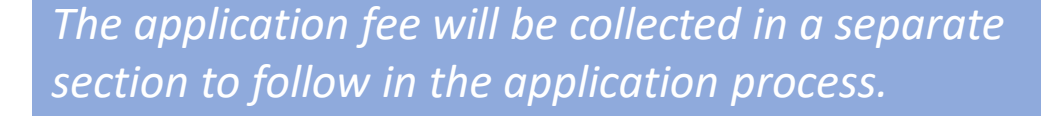

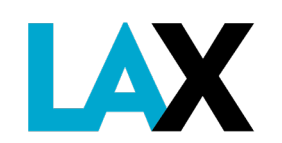

## DocuSign

#### 12. Read and acknowledge the use of electronic records and signatures

#### Please Review & Act on These Documents

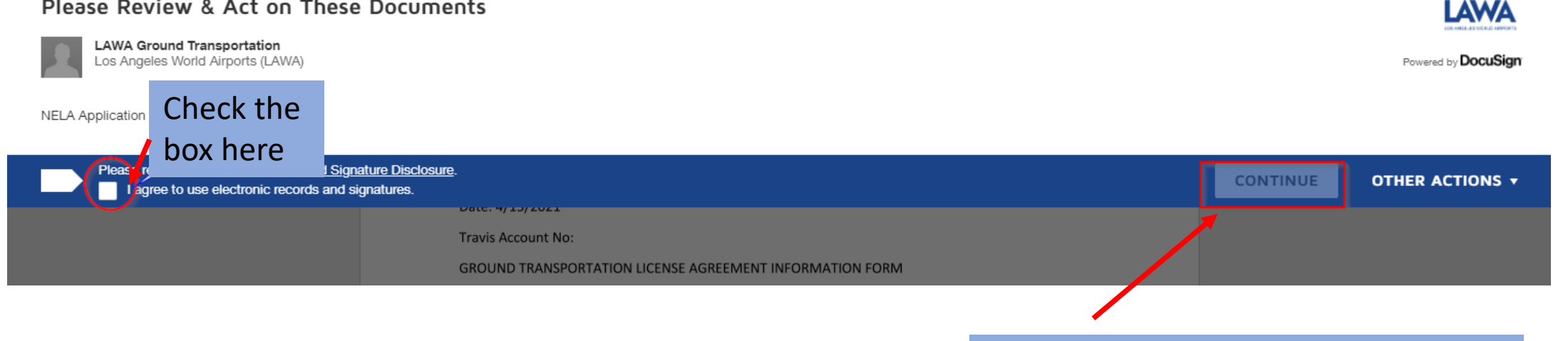

Click "Continue" to save information and move to the next screen.

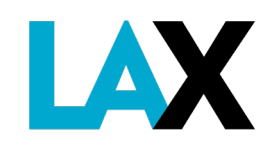

## DocuSign

13. Click "Finish" to get to the application signature field.

| Jocelyn Ong | Sec       | retary | ianso@hotmail.com |
|-------------|-----------|--------|-------------------|
|             |           |        | 4/15/2021         |
| S           | Signature |        | Date Signed       |

Click on the "Sign" image and a screen will appear to confirm the signatory information.

Select a style, draw your own signature, or upload a picture of your signature.

#### Adopt Your Signature

| Confirm your name, initials, and signature.      |              |
|--------------------------------------------------|--------------|
| * Required                                       |              |
| Full Name*                                       | Initials*    |
| Jocelyn Ong                                      | OC           |
| SELECT STYLE DRAW UPLOAD                         |              |
| PREVIEW                                          | Change Style |
| Jocusigned by:<br>Jocusyn Ong<br>8549DB36979A4ED |              |

 $\times$ 

By selecting Adopt and Sign, I agree that the signature and initials will be the electronic representation of my signature and initials for all purposes when I (or my agent) use them on documents, including legally binding contracts - just the same as a pen-and-paper signature or initial.

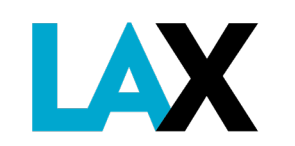

If no corrections are needed, click "Adopt and Sign."

ADOPT AND SIGN CANCEL

### DocuSign

The signature is then inserted in the form – example below

| Jocelyn Ong | Secretary  | ianso@hotmail.com |
|-------------|------------|-------------------|
|             | Joulyn Ong | 4/15/2021         |
| S           | ignature   | Date Signed       |

14. VERY IMPORTANT: Click "Finish" again.

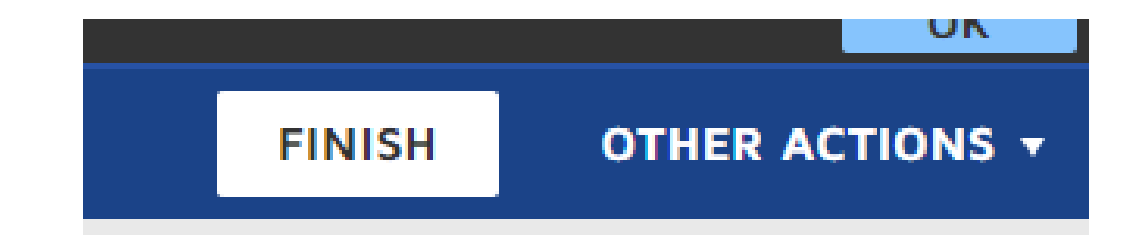

The "Finish" button is located on the top right of the screen.

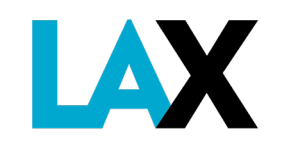

# **Application Fee**

15. Submit \$150 non-refundable Application Fee

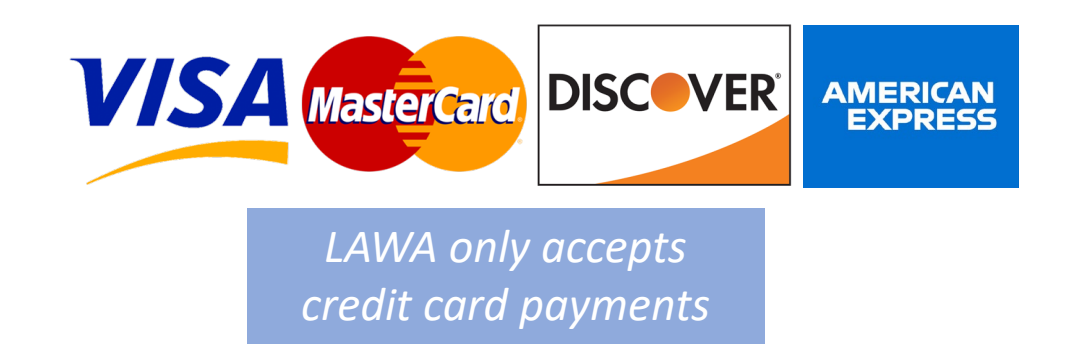

| Payment                                                         | ×                              |
|-----------------------------------------------------------------|--------------------------------|
| Pay Now                                                         | <u> </u><br>Total \$150.00 USD |
| Payment Method                                                  | <b>1</b> BANK ACCOUNT          |
| First Name<br>First Name<br>Debit/Credit Card                   | Last Name                      |
| XXXXX XXXXX XXXXX XXXX       Expiration Date       MM     YYYYY | X O<br>Security Code<br>CVV ?  |
|                                                                 | NEXT                           |

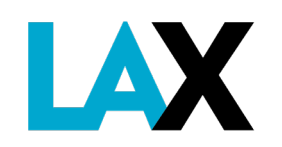

# **Application Complete**

Once your payment is accepted, your application submittal is complete.

Next, your application will then be reviewed by LAX Ground Transportation staff for completeness. If there are any corrections needed, a notice will be emailed from *SmartIQ* to the email provided in the application. Please check spam/junk mail for notifications.

This review process may take up to 4 weeks.

After everything you provided is correct and complete, a Non-Exclusive License Agreement (NELA) document will be routed to the email(s) you provided for electronic signature.

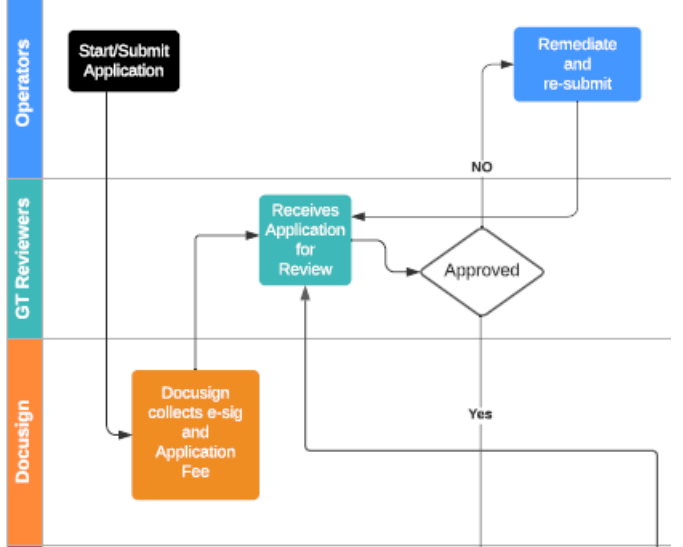

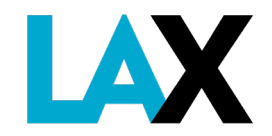

## Sign NELA with DocuSign

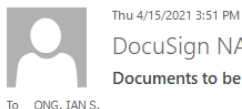

DocuSign NA3 System <dse\_NA3@docusign.net> Documents to be Signed

f If there are problems with how this message is displayed, click here to view it in a web browser.

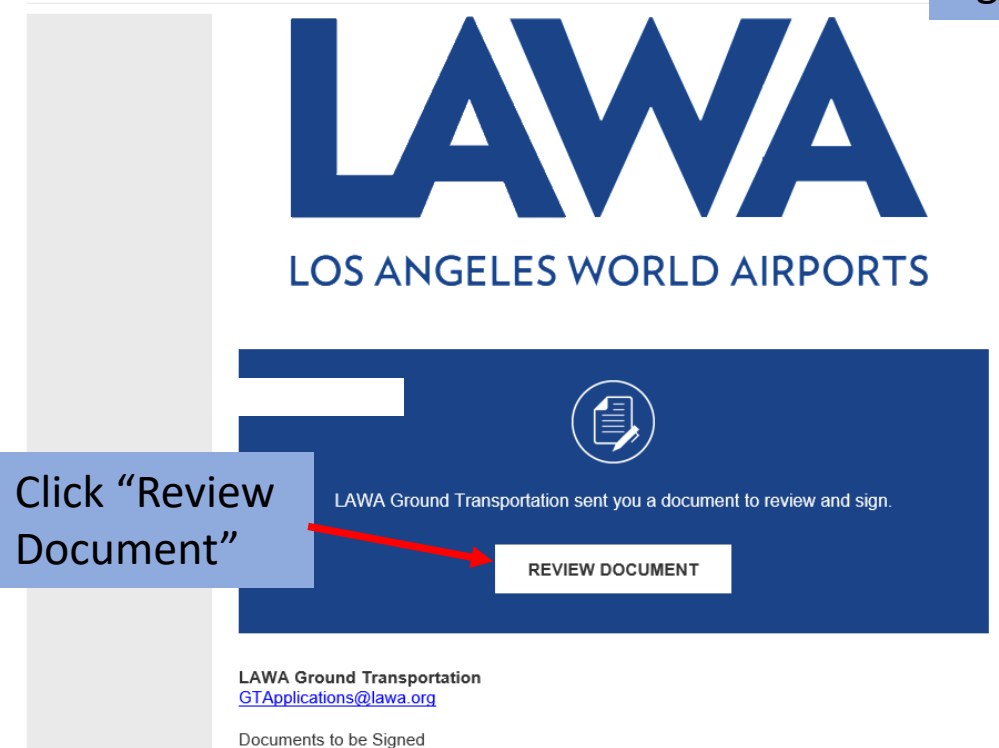

You will receive an email from *DocuSign* when it is time to review the License Agreement and electronically sign your NELA.

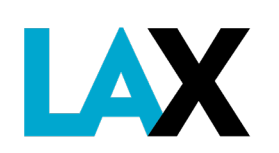

# Sign NELA with DocuSign

"Finish" FINISH This is the next screen where you 0, 0, ±, 7 7 0 actually sign your contract. IN WITNESS WHEREOF, City has caused this License to be executed by the Executive Director START and Licensee has caused the same to be executed by its duly authorized officers and its corporate seal to be hereunto affixed,1 all as of the day and year first hereinabove written. Click "Sign" Lb Limo Inc ATTEST 3/24/2021 Date: Date: Sign  $\overline{\mathbf{1}}$ Sedgwick McCray Full Name Full Name Secretary Chief Executive Officer Title Title <sup>1</sup>If Licensee is a partnership, a general partner should sign. If Licensee is a sole proprietorship or non-corporate business, an owner should sign. APPROVED AS TO FORM: CITY OF LOS ANGELES Date Date Nichole Kelso, City Attorney David Reich Full Name Full Name Executive Director, Department of Airports Deputy/Assistant City Attorney Title Title 

Then click

#### **Insurance Profile**

Once your NELA is in process you will receive an **email** from LAWA Risk Management that sets up your account insurance profile with LAX.

Be sure to share this email with your insurance agent. The **insurance agent** must follow the instructions to upload the proper information into the PINS Advantage system.

| Insurance Certificate Request from Los Angeles World Airports<br>9/1/2016 10:28 AM<br>Pick Management                                                                                                    |
|----------------------------------------------------------------------------------------------------|
| 9/1/2016 10:28 AM                                                                                                    |
| Pick Manadomont                                                                                                    |
| rusk Management                                                                                                    |
| -                                                                                                    |
| Please be advised you need to provide Los Angeles World Airports with proof of<br>insurance. FORWARD THIS EMAIL TO ALL AGENTS HANDLING YOUR INSURANCE.<br>As a Charter Party Carrier the auto liability limits are dependent on the vehicle<br>passenger counts, so the current requirement is blank. Please submit proof of curren<br>coverage and we will adjust the requirements accordingly.<br>We have automated our insurance certificate tracking using PinsAdvantage.<br>Your agent will need to provide us with the insurance certificate and any associated<br>documentation through the following website: https://www.pinsadvantage.com<br>Please forward this email to any Agent handling your Insurance.<br>Please follow the instructions below: |
| <ol> <li>Logging onto PinsAdvantage.com</li> <li>Register as new Agent</li> <li>Enter this Job Code: !</li> <li>Complete Agent Registration</li> <li>Log in using User Name and Password</li> <li>Click to the left side of page to add Certificate</li> <li>Enter this Job Code: !</li> <li>Complete sections of the Certificate applicable to your Agency, and include the required Endorsements</li> </ol>                                                                                                    |
|                                                                                                    |

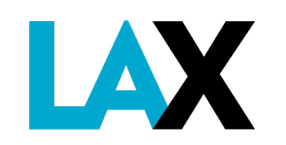

## **Fully Executed NELA**

Once all signatures are collected, from the City Attorney and the LAWA Chief Executive Officer, you will receive an email from DocuSign with a link to the final fully executed NELA. From: DocuSign NA3 System <dse\_NA3@docusign.net> Sent: Wednesday, February 24, 2021 3:36 PM To: GT Applications <GTapplications@lawa.org> Subject: Completed: Document to Sign

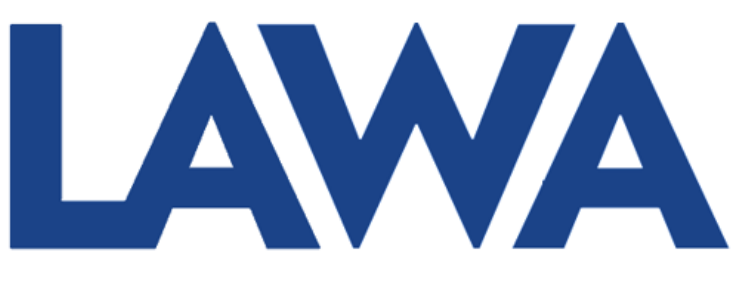

#### LOS ANGELES WORLD AIRPORTS

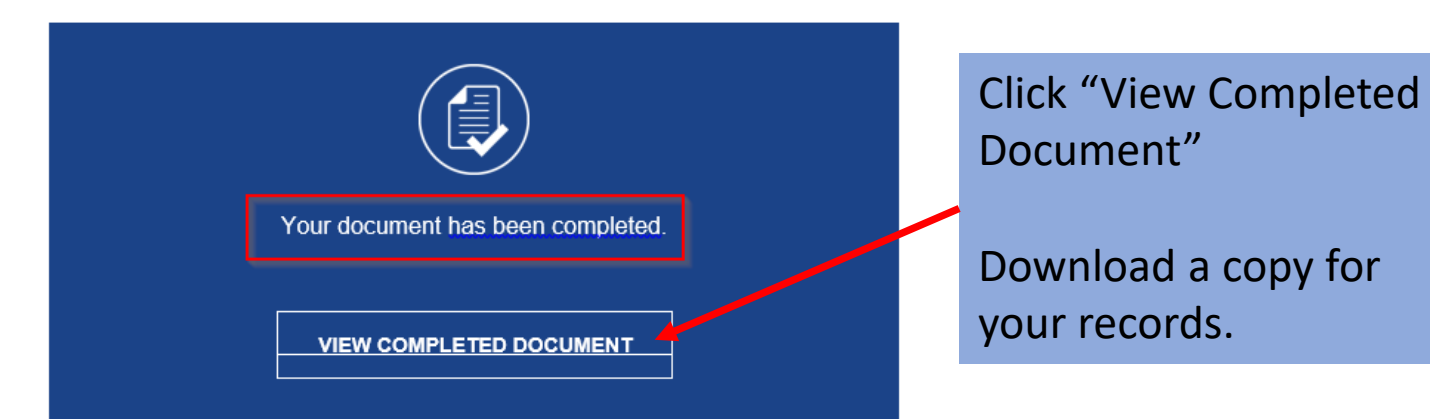

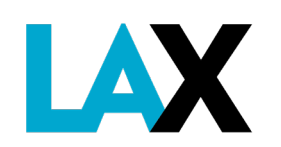

### **Having Trouble?**

Submit an online Service Request, if you have any questions regarding your application process.

http://lax.to/gtservicerequest

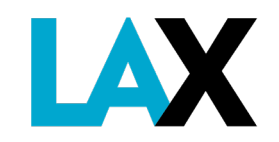

### What's Next?... New Company Orientation (NCO)

Once your NELA is complete, within 2 weeks you will receive an email with instructions on how to access the online orientation and training.

You must complete the NCO and successfully pass the training test to move to the next steps to receive your LAX permit.

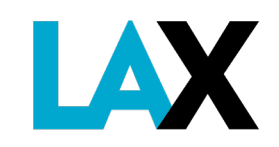

## **Next Steps**

After

- 1. NELA is fully executed,
- 2. Insurance approved by LAWA Risk Management, and
- 3. New Company Orientation completed

GT staff will assign an appointment date and time to bring the vehicle(s) to the office to be inspected and receive the new vehicle decal and transponder. No walk-ins accepted.

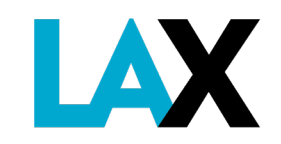

Ground Transportation Services 7301 World Way West, 1<sup>st</sup> Floor Los Angeles, CA 90045

**Online Service Request Form** 

http://lax.to/gtservicerequest

Public Counter Service is by Appointment Only

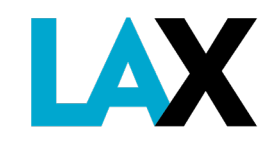